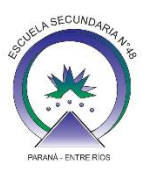

## **TUTORIAL FAMILIAS Y ALUMNOS**

Este es un tutorial con los pasos a seguir para conseguir su usuario y contraseña.

## ACCESO POR PRIMERA VEZ

- 1. Descargar la aplicación GoSchool de Play Store de su Smartphone o acceder con el navegador Google Chrome de la PC o del Smartphone a <u>www.goschool.com.ar</u>
- 2. Al ingresar aparecerá la siguiente ventana, donde debe hacer clic en **REGISTRATE**.

| GoSchool                                        |                      | SOPORTE 🧿 |
|-------------------------------------------------|----------------------|-----------|
|                                                 |                      |           |
| Creá tu cuenta si tu<br>colegio ya usa GoSchool | E-mail<br>Contraseña |           |
| REGISTRATE                                      | RECUPERAR CONTRASEÑA | INGRESAR  |
|                                                 |                      |           |

3. Luego le mostrará el siguiente mensaje, donde debe hacer clic en SIGUIENTE.

| GoSchool                                                                                                    | SOPORTE 🕐   |
|----------------------------------------------------------------------------------------------------|-------------|
|                                                                                                    |             |
|                                                                                                    | Paso 0 de 4 |
|                                                                                                    |             |
| En el siguiente paso, deberás completar los campos con tus datos personales.                                                                                                    |             |
| Si sos <b>padre</b> de un alumno, los datos que ingreses deben ser los <b>tuyos</b> y <b>no los de tu hijo</b> . Si no, no vas a recibir comunicados que envía el colegio a los padres ni el resumen semanal. | los         |
| < SALIR                                                                                                    | SIGUIENTE > |

4. Completar los datos que se solicitan y hacer clic en SIGUIENTE.

| GoSchool                                          |                             |           | SOPORTE 📀   |
|---------------------------------------------------|-----------------------------|-----------|-------------|
|                                                   |                             |           |             |
|                                                   |                             |           | Paso 1 de 4 |
| ¡Comencemos!<br>Ingresá tus datos personales para | a que podamos identificarte |           |             |
| Nombre                                            | Apellido                    | Documento |             |
| < SALIR                                           |                             |           | SIGUIENTE > |

5. Luego aparecerán preguntas de seguridad a la cual debe responder para poder generar su usuario, luego hacer clic en SIGUIENTE.

| GoSchool                                                    | SOPORTE 🧿   |
|-------------------------------------------------------------|-------------|
| Por seguridad, necesitamos que respondas algunas preguntas. |             |
| Selecciona el DNI de tu hijo                                |             |
|                                                             |             |
| © 52285686<br>© 52292717                                    |             |
| © 52492709                                                  |             |
| ¿A qué colegio asiste?                                      |             |
| Liceo Agrícola (Secundaria)                                 |             |
| Oclegio San Ramón (Secundaria)                              |             |
| ●Domingo Savio (Primaria)                                   |             |
| Escuela Secundaria N°48 (Secundaria)                        |             |
| ¿A qué curso va?                                            |             |
| ⊛ 1º A                                                      |             |
| ⊙ 6° B                                                      |             |
| 0 1º U                                                      |             |
| ⊙1° E                                                       |             |
| ¿Qué materia cursa el Lunes a la hora 2?                    |             |
| Física y Química                                            |             |
| Artes Visuales                                              |             |
| Formación Etica y Ciudadana                                 |             |
| Educación Tecnológica                                       |             |
| < SALIR                                                     | SIGUIENTE > |

6. Luego completar sus datos y hacer clic en SIGUIENTE.

| GoSchool                                                       |                  |                               | SOPORTE 🕐   |
|----------------------------------------------------------------|------------------|-------------------------------|-------------|
|                                                                |                  |                               |             |
|                                                                |                  |                               | Paso 3 de 4 |
| Completá tus datos                                             |                  |                               |             |
| Ya casi terminamos. Ahora necesitamos que actualices tus datos |                  |                               |             |
|                                                                | Femenino         | <ul> <li>Masculino</li> </ul> |             |
| E-mail                                                         | Sexo             |                               |             |
| Celular                                                        | Teléfono         |                               |             |
| A                                                              | Positivo         | Negativo                      |             |
| Grupo Sanguíneo                                                | Factor sanguíneo |                               |             |
| DD/MM/YYYY                                                     |                  |                               |             |
| Fecha de Nacimiento: DD/MM/YYYY                                | Nacionalidad     |                               |             |
| Dirección                                                      | Ciudad           |                               |             |
|                                                                |                  |                               |             |
| Provincia                                                      | País             |                               |             |
| Primario                                                       |                  |                               |             |
| Nivel de Estudios                                              | Ocupación        |                               |             |
|                                                                |                  |                               |             |

< SALIR

7. Y por último generar su contraseña y hacer clic en FINALIZAR.

| GoSchool                                                             | SOPORTE 🧿                             |
|----------------------------------------------------------------------|---------------------------------------|
|                                                                      |                                       |
|                                                                      | Paso 4 de 4                           |
| Establecé una contraseña                                             |                                       |
| Por seguridad, te recomendamos que tenga al menos 6 caracte          | res, incluyendo números y letras.     |
| Contraseña                                                           | Repetir contraseña                    |
| GoSchool recomienda no utilizar números de teléfono, fechas de nacim | ento o nombres de parientes cercanos. |
| < SALIR                                                              | FINALIZAR >                           |

8. Una vez confirmada la contraseña podrá acceder a GoSchool con su E-mail y contraseña.

| GoSchool                                                      |                                              | SOPORTE 🧿 |
|---------------------------------------------------------------|----------------------------------------------|-----------|
| Creá tu cuenta si tu<br>colegio ya usa GoSchool<br>REGISTRATE | E-mail<br>Contraseña<br>RECUPERAR CONTRASEÑA | INGRESAR  |